## Blockera telefonnummer - Android

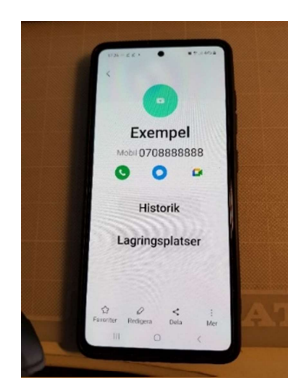

Ta fram numret

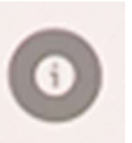

Klicka på ringen med i **i** Välj "Blockera" nere på sidan Klart!

Om det är någon som finns i din kontaktlista måste du Klicka på kontakten klicka på **"i"** tre prickar – "Mer" "Blockera" nere på sidan

## Blockera telefonnummer – Iphone

Gå in på telefon kontakter och tryck på den du vill blockera.

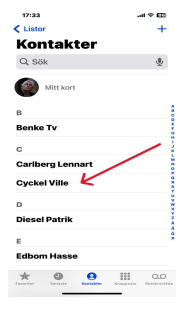

## Scrolla längst ner på sidan och tryck på Blockera.

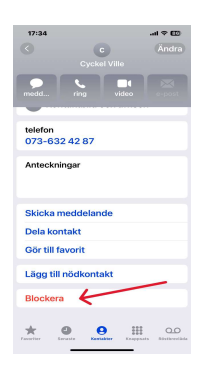

Därefter trycker ni på <u>Blockera Kontakt</u> sedan är allt klart.

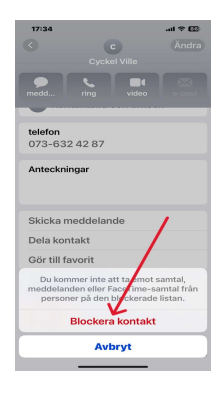

Vill man senare låsa upp sin kontakt så följer man bild 1 & 2 och trycker Avblockera

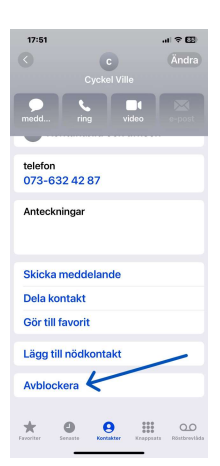